# NEBRASKA AIRPORT RENINDERS NDOT DIVISION OF AERONAUTICS | DECEMBER 2024 |

BASED AIRCRAFT COUNTS

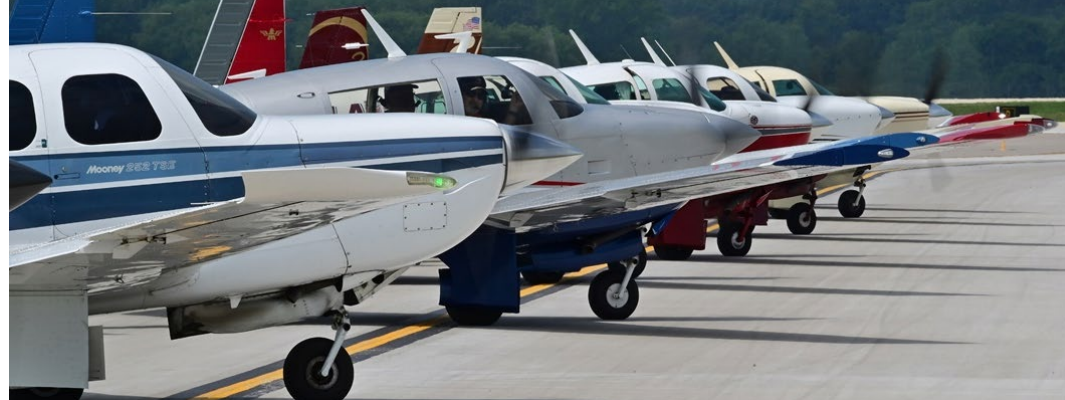

# BASED AIRCRAFT COUNTS: Importance of accurate aircraft counts.

To qualify for federal funds, a public-use airport must be in the NPIAS with 10 or more validated based aircraft, as counted in the FAA's National Based Aircraft Inventory Program. Non-Primary NPIAS airports must enter and maintain accurate aircraft counts on <u>BasedAircraft.com</u>. You should update your counts on an annual basis (ideally <u>before December 1</u> – to ensure data flows accurately to the Airport Master Record) and any time there is a change.

**ITEM 1**: *FAA's National Based Aircraft Inventory Program and BasedAircraft.com.* Airport managers, sponsors, and authorized personnel with a valid account can update aircraft lists on the website.

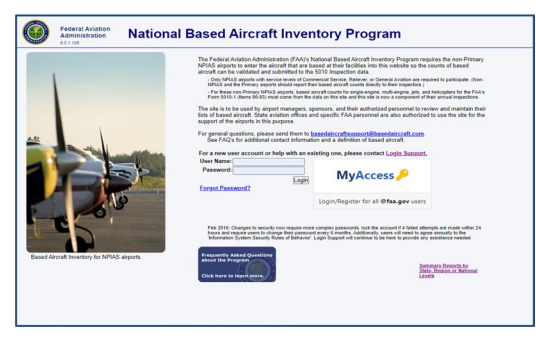

We recommend you keep the data on <u>BasedAircraft.com</u> current. NDOT Division of Aeronautics can assist you with updating the website.

**ITEM 2**: *Why is this data being collected?* Accurate based aircraft counts are essential for proper airport classification under specific annual activity criteria. This information supports the FAA's planning and forecasting for general aviation growth, runway approaches, and other system-wide improvements.

Refer to <u>Order 5090.5 Formulation of the</u> <u>NPIAS and ACIP</u> for additional details on NPIAS and ACIP planning.

**ITEM 3**: What constitutes a Based Aircraft? Based aircraft must:

- Be stored at your airport with a lease or agreement,
- Spend <u>over six months</u> per year at your airport,
- Be operational (able to take off and land), and
- Have a current FAA airworthiness certificate.

If another airport claims the same aircraft, please contact us for assistance in resolving the conflict.

# ITEM 1

FAA's National Based Aircraft Inventory Program and BasedAircraft.com

# ITEM 2

Why is this data being collected?

# ITEM 3

What constitutes a Based Aircraft?

**QUESTIONS OR COMMENTS?** 

Contact Dave Lehnert at the NDOT Division of Aeronautics (402) 471-7928 dave.lehnert@nebraska.gov

# NEBRASKA AIRPORT RENINDERS

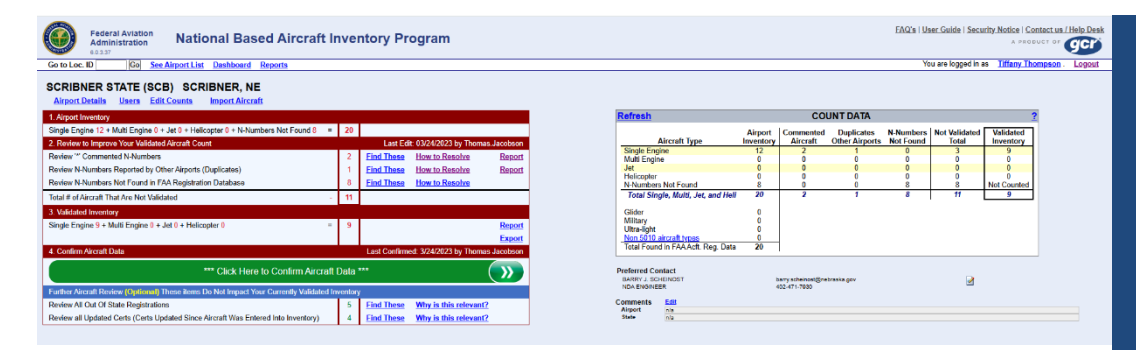

# BASED AIRCRAFT COUNTS: How to use BasedAircraft.com.

**ITEM 4**: *How do I register an account on BasedAircraft.com*? Creating an account is easy.

**BASED AIRCRAFT COUNTS** 

1. Go to BasedAircraft.com and click "I agree" on the disclaimer page.

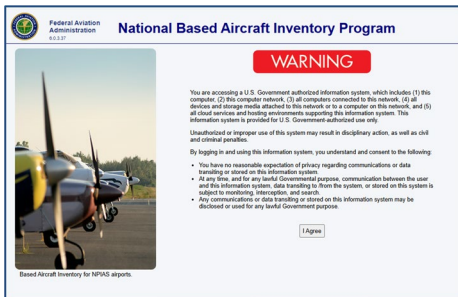

 On the login page, select "For a new user account or help with an existing one, please contact Login Support" to access the User Registration form.

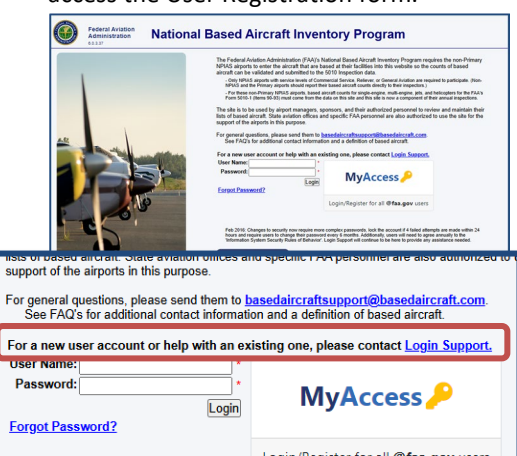

 Complete the form, click "Send," and you will receive an email response within 24 hours.

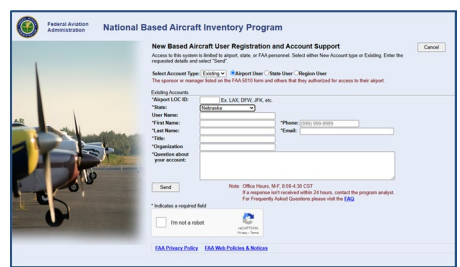

**ITEM 5**: *How do I update my aircraft of BasedAircraft.com*? Follow the detailed FAA instructions attached to this flyer.

The most important step is to click the large green button to confirm your aircraft data after making updates.

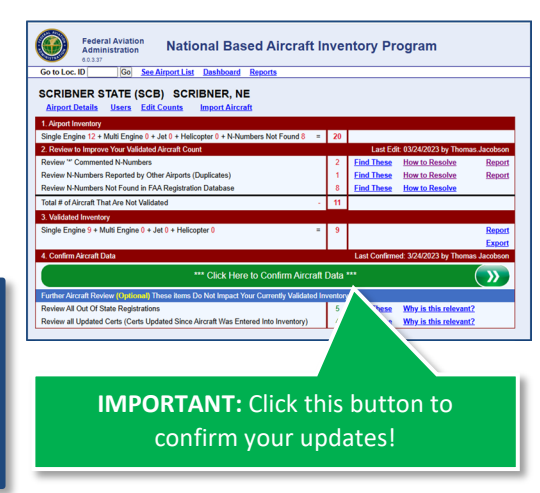

# **ITEM 4**

How do I register an account on BasedAircraft.com?

# ITEM 5

How do I update my aircraft of BasedAircraft.com?

QUESTIONS OR COMMENTS? Contact Dave Lehnert at the NDOT Division of Aeronautics (402) 471-7928 dave.lehnert@nebraska.gov

Page 2 of 2 Nebraska Airport Reminders: Based Aircraft Counts

# FAA National Based Aircraft Inventory Program

Overall Program Goal: The FAA wants to improve the integrity of the counts of based aircraft for a variety of reasons, including forecasting and capital planning.

*Goal for BasedAircraft.com:* To provide based aircraft counts to the FAA 5010 Inspection program that are a fair representation of the airports' actual functionality.

This User Guide provides information on using the website, **BasedAircraft.com**. The website provides a secure login to a site that will allow you to

- review and edit your list of aircraft
- see the FAA Aircraft Registration data for each aircraft
- · easily identify any duplicate aircraft or aircraft that are also reported by other airports
- compare the aircraft counts with the airport's 5010 based aircraft counts
- confirm your list of aircraft

## **Table of Contents**

| Crib Notes for Reviewing, Cleaning-up, and Confirming Your Aircraft List | 2  |
|--------------------------------------------------------------------------|----|
| Tools on the Airport Details Page                                        | 3  |
| 1. Aircraft List                                                         | 4  |
| Editing an Aircraft record                                               | 5  |
| Details from the FAA Aircraft Registration data                          | 5  |
| Details from the Multiple Airports Popup                                 | 6  |
| 2. Filters for Aircraft List                                             | 7  |
| 3. Final Cleanup Tools                                                   | 7  |
| 4. Count Comparisons                                                     | 8  |
| 5. Confirmation of Data                                                  | 9  |
| 6. Helpful Tips and Information                                          | 10 |
| 7. Help and Information                                                  | 11 |
| 8. User Account Updates                                                  | 12 |
| Airports with No Based Aircraft                                          | 13 |
| Duplicate Aircraft                                                       | 14 |
| Duplicate Tail Number (N-Number) Cleanup                                 | 14 |
| What is a Based Aircraft?                                                | 14 |
| Security of the Based Aircraft Inventory                                 | 15 |
| Site Requirements                                                        | 15 |

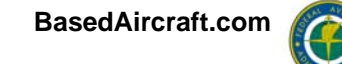

# Crib Notes for Reviewing, Cleaning-up, and Confirming Your Aircraft List

**1. UPDATE YOUR LIST** by adding aircraft, deleting aircraft, or editing an existing aircraft with the items circled in the image to the right.

2. FINAL CLEAN-UP: If there are any red numbers greater than 0 in Step 1, Step 2, or Step 3 in the 'Final Cleanup...' box, click the 'Find These' link and resolve the issue if possible.

Note, if duplicates remain in Step 2, please add comments as to why you consider it to be based at your facility.

# *3. UPDATE THE PREFERRED CONTACT IF NECESSARY.*

Increasingly the email address will be used for communicating within the Inventory. Please update it if needed. (Of course, the email address is not shared or used outside of the program.)

4. CONFIRM THE COUNTS

|     |                          | Federal Aviation                                                                                                 | Intional Da                 | and Alizandi Inventor                                                   | . Pro en en en                                                               | Q's   User (              | Guide i Se | curity Notice 1      | Contact us     | ŕ   |
|-----|--------------------------|----------------------------------------------------------------------------------------------------|-----------------------------|-------------------------------------------------------------------------|------------------------------------------------------------------------------|---------------------------|------------|----------------------|----------------|-----|
|     |                          | Administration                                                                                                   | anonai ba                   | ised Aircrait Invenior                                                  | y Program                                                                    |                           |            | powered b            |                |     |
|     | My Airport               | » Version 6.1                                                                                                    |                             |                                                                         | You                                                                          | are logged in             | as gcrA    | irportAdmin .        | Logout         |     |
|     | BEST                     | AIRPARK (BPK)                                                                                                    | BEST CITY, N                | 1                                                                       | 60                                                                           |                           | TA         |                      | 2              |     |
| - 1 | Airport                  | Details Users Report                                                                                             |                             |                                                                         |                                                                              | In 6010                   | Investore  | Conception Ve        | Idated         |     |
| - 1 | -                        | Final Cleanup alte                                                                                               | er the Aircraft List h      | as been updated:                                                        | Single Engine                                                                | 59                        | 69         | 61                   | luated         |     |
| - 1 | Step 1.                  | Eliminate any N-Number I                                                                                         | Duplicates in your own      | n list.                                                                 | Multi Engine                                                                 | 12                        | 14         | 12                   |                |     |
| - 1 |                          | 23 N-Numbers duplicated a                                                                                        | at this airport 0 Find thes | •                                                                       | Jet                                                                          | 0                         | 1          | 0                    |                |     |
| - 1 | Step 2.                  | 25 N-Humbers Reported by                                                                                         | y Other Airports 12 Find.   | Inports.                                                                | Total Single, Multi, Jet, and Hel                                            | 76                        | 90         | 78                   |                |     |
| 1   | Step 3.                  | Double checi N-Numbers                                                                                           | not found in FAA Aire       | craft Reg.                                                              | Glider                                                                       | 0                         | 1          | ***                  |                |     |
| 1   | Step 4.                  | Confirm your Counts                                                                                              | art magistration: a Find th |                                                                         | Ultra-light                                                                  | 0                         | 0          |                      |                |     |
| 1   | C. S. C. S. S.           | and the second second second second second second second second second second second second second second second | 81                          | Show all aircraft                                                       | Non 5010 aircraft types                                                      |                           | 2          |                      |                |     |
| - 1 | Preferred                | Jack Bruhart name@                                                                                               | GoodAirport.com             | 2                                                                       | Total Found in FAA Acft. Reg. Date<br>Total Net Found in FAA Acft. Reg. Date | a                         | 93         | TOTAL 78             |                |     |
| - 1 | Contact<br>Comments Edit | Manager 905-333                                                                                                  | 3-4343                      |                                                                         | Total Entered in DavedAirpreft.com                                           |                           | - 99       |                      |                |     |
| - 1 | Airport n                |                                                                                                    |                             |                                                                         | 2 mil                                                                        |                           |            |                      |                |     |
| 1   | AIRCRAFT O               | OUNTS CONFIRMED: 6/3                                                                                             | 0/2008 by Steve Roco        | :0                                                                      | N-Number Search:                                                             |                           | Go         | F                    | ternove Filter | i i |
|     | Confirm ai               | rcraft dat                                                                                                    |                             |                                                                         | Show: All aircraft                                                           |                           |            | Include delete       | ed: No 📼       | 1   |
|     |                          |                                                                                                    |                             |                                                                         |                                                                              |                           |            |                      |                |     |
|     | Based A                  | ircraft at this Airport                                                                                          | t 🗹 = Edit 🥥 = I            | Delete 🍄 = Undele Add aircra                                            | •                                                                            |                           |            |                      |                | u   |
|     | N-Numbe                  | Make / Model                                                                                                    | Туре                        | Owner                                                                   | Added Type f                                                                 | rom FAA<br>legistration   | Rep<br>Ot  | orted by<br>her Apts | $\sim$         |     |
|     | N1005/                   | FANTASY AIR SRO<br>ALLEGRO 2000                                                                                  | Single Engine               | N10055, LLC<br>2113 NE 17TH AVE,<br>WILTON MANORS, FL 33305             | 6/11/2008 <u>Sinab</u>                                                       | Engine                    |            | (                    | 0              |     |
|     | N12 82                   | CESSNA<br>172M                                                                                                   | Single Engine               | SNAPPER INC.<br>9 EAST LOOCKERMAN ST. STE #3A<br>DOVER, DE 19901        | 6/12/2008 <u>Sinab</u>                                                       | <u>Engine</u>             |            | (                    | Ŷ              | <   |
|     | N101DR*                  | CESSNA<br>310Q                                                                                                   | Multi Engine                | RENE M. DOUBLIER<br>705 FEARRINGTON POST<br>PITTSBORO, NC 27312         | 6/11/2008 Not fou<br>Aircraft /                                              | nd in FAA<br>Registration |            | ĺ                    | 2 👄            |     |
|     | N122AK                   | ROBINSON<br>R22 BETA                                                                                             | Helicopter                  | MATTHEW SPITZER<br>3809 AMYX CT.<br>HAYWARD, CA 94542                   | 8/11/2008 Hell                                                               | copter                    |            |                      | 2 🗢            |     |
|     | 140TT                    | CESSNA<br>172N                                                                                                   | Single Engine               | CAMILLE NORVAISAS<br>3850 NE 21ST AVE. #10<br>LIGHTHOUSE POINT EL 33064 | 6/12/2008 <u>Singh</u>                                                       | Engine                    | _          |                      | 2 🖨            |     |
|     | Fina                     | al Cleanup a                                                                                                    | after the <i>l</i>          | Aircraft List has be                                                    | een updated:                                                                 | _                         |            |                      | 2 🕒            |     |
| St  | ep 1.                    | Eliminate ar<br><u>?'s</u> N-Num                                                                                 | ny N-Numb<br>Ibers duplica  | ber Duplicates in yo<br>ted at this airport 0 Fi                        | our own list.<br>nd these                                                    |                           |            | 1                    | 2 🗢            |     |
| St  | ep 2.                    | Double cheo<br><u>?'s</u> . N-Nun                                                                                | ck N-Numl                   | bers Reported by Q<br>ed by Other Airports: 12                          | ther Airports.                                                               |                           |            |                      |                |     |
| St  | ep 3.                    | Double cheo<br><u>?'s</u> . N-Nun                                                                                | ck N-Numb<br>nbers not in / | bers not found in EA                                                    | A Aircraft Reg.                                                              |                           |            |                      |                |     |
| St  | ep 4.                    | Confirm you                                                                                                    | ir Counts.                  | <u>?'s</u>                                                              |                                                                              |                           |            |                      |                |     |
| -   |                          |                                                                                                    |                             |                                                                         |                                                                              |                           |            |                      |                |     |

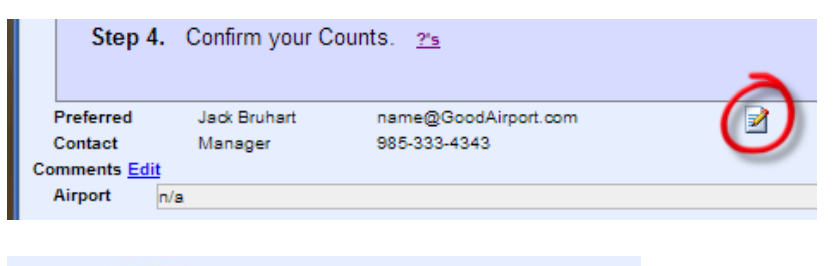

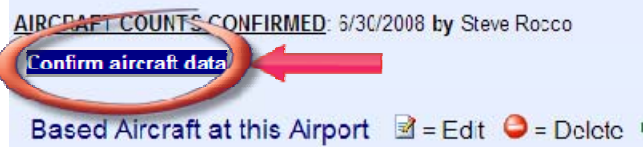

# Tools on the Airport Details Page

The Crib Notes on the prior page points you to the basics of updating your list, but the specifics of the Airport Details Page will be explained in more detail in this section in the hope that you'll be able to take full advantage of the tools created for you.

| SAL AVIA                                                                                                    |                                                                                                    |                                                                                                    | 1                                                                                                    |                                                                                                    | 7. Help and Inform<br>FAQ's   User                                                                                                    | <u>ation</u><br>Guide   Sec | urity Notice                          | Contact                                                                                   |
|----------------------------------------------------------------------------------------------------|----------------------------------------------------------------------------------------------------|----------------------------------------------------------------------------------------------------|----------------------------------------------------------------------------------------------------|----------------------------------------------------------------------------------------------------|----------------------------------------------------------------------------------------------------|-----------------------------|---------------------------------------|-------------------------------------------------------------------------------------------|
|                                                                                                    | deral Aviation                                                                                                    | National Bas                                                                                                    | sed Aircratt Inventory                                                                                                    | Program                                                                                                    | 65<br>                                                                                                    |                             |                                       |                                                                                           |
| CUST CON                                                                                                    |                                                                                                    |                                                                                                    |                                                                                                    |                                                                                                    |                                                                                                    |                             | powered l                             | ay CO                                                                                     |
| ly Airport »                                                                                                    | Version 5.1                                                                                                    |                                                                                                    |                                                                                                    | 8. User A                                                                                                    | You are logged                                                                                                    | in as <u>gcrAi</u>          | irportAdmin .                         | Logou                                                                                     |
| EST AI                                                                                                    | RPARK (BPK)                                                                                                    | BEST CITY, NV                                                                                                    |                                                                                                    | 4. Count Compariso                                                                                                    | ons COUNTDA                                                                                                    | TA                          |                                       | -                                                                                         |
| Airport De                                                                                                    | tails <u>Users</u> Repo                                                                                                    | ort » 6. Helpful Too                                                                                                    | ols and Information                                                                                                    |                                                                                                    | La 5010                                                                                                    | Inventory                   | Currently Va                          | lidated                                                                                   |
| Final Clea                                                                                                    | nup Tools leanup al                                                                                                    | ter the Aircraft List has                                                                                                    | s been updated:                                                                                                    | Single Engine                                                                                                    | 59                                                                                                    | 69                          | 61                                    | nuateu                                                                                    |
| Sten 1 E                                                                                                    | liminate any N-Number                                                                                                    | n Duplicates in your own l                                                                                                    | liet                                                                                                    | Multi Engine                                                                                                    | 12                                                                                                    | 14                          | 12                                    |                                                                                           |
| Step ii L                                                                                                    | 2's N-Numbers duplicated                                                                                                    | at this airport: 0 Find these                                                                                                    | nat.                                                                                                    | Jet                                                                                                    | 0                                                                                                    | 1                           | 0                                     |                                                                                           |
| Step 2. D                                                                                                    | ouble check N-Number                                                                                                    | rs Reported by Other Airp                                                                                                    | ports.                                                                                                    | Helicopter                                                                                                    | 5                                                                                                    | 6                           | 5                                     |                                                                                           |
|                                                                                                    | <u>?'s</u> . N-Numbers Reported                                                                                                    | by Other Airports 12 Find The                                                                                                    | <u>ese</u>                                                                                                    | Total Single, Multi,                                                                                                    | Jet, and Heli 76                                                                                                    | 90                          | 78                                    |                                                                                           |
| Step 3. D                                                                                                    | Pouble check N-Number<br>2's N-Numbers not in Air                                                                                                    | rs not found in FAA Aircr<br>graft Registration: 6 Find thes                                                                                                    | aft Reg_                                                                                                    | Glider                                                                                                    | 0                                                                                                    | ***                         | ***                                   |                                                                                           |
| Step 4, C                                                                                                    | Confirm your Counts                                                                                                    | ranna Britan ann a <u>- Alta Brita</u>                                                                                                    |                                                                                                    | Ultra-light                                                                                                    | 0                                                                                                    | 0                           | ***                                   |                                                                                           |
| otop il o                                                                                                    | jour counter 1                                                                                                    |                                                                                                    | Show all aircraft                                                                                                    | Non 5010 aircraft type                                                                                                    | 15                                                                                                    | 2                           |                                       |                                                                                           |
| farme d                                                                                                    | last Daubast                                                                                                    | @Cand Almada and                                                                                                    |                                                                                                    | Total Found in FAA A                                                                                                    | cft. Reg. Data                                                                                                    | 93                          | TOTAL 78                              |                                                                                           |
| itact                                                                                                    | Jack Brunant name<br>Manager 98.5-3                                                                                                    | @GobdAirport.com<br>33-4343                                                                                                    |                                                                                                    | Total Not Found in FAA A                                                                                                    | cft. Reg. Data                                                                                                    | 6                           |                                       |                                                                                           |
| CRAFT COL<br>nfirm aircr                                                                                                | UNTS CONFIRMED: 6/                                                                                                    | 30/2008 by Steve Rocco                                                                                                    | 5. Confirmation of data                                                                                                    | Filters for Aircraft List<br>N-Nume<br>Show: 7                                                                                              | er Search:<br>All aircraft                                                                                                    | Go                          | Include delet                         | Remove F<br>ted: No                                                                       |
| CRAFT COU<br>onfirm aircr<br>ased Airc                                                                                  | unts confirmed: 6/<br>aft data                                                                                                    | 30/2008 by Steve Rocco                                                                                                    | 5. Confirmation of data                                                                                                    | Filters for Aircraft List                                                                                                    | All aircraft                                                                                                    | Go<br>Repo                  | Include delet                         | Remove F<br>ted: No                                                                       |
| CRAFT COU<br>Infirm aircr<br>ased Airc<br>Number                                                                        | unts confirmed: 6/<br>aft data                                                                                                    | 30/2008 by Steve Rocco<br>rt ⊇ = Edit                                                                                                    | 5. Confirmation of data                                                                                                    | Filters for Aircraft List                                                                                                    | er Search:<br>All aircraft<br>Type from FAA<br>Aircraft Registratio                                                                                                    | Go<br>Repo<br>n Oth         | Include delet<br>orted by<br>ler Apts | Remove F<br>ted: No                                                                       |
| CRAFT COU<br>onfirm aircr<br>ased Airc<br>Number<br>N1005G                                                              | unts CONFIRMED: 6/<br>aft data                                                                                                    | 30/2008 by Steve Rocco<br>rt ☑ = Edit                                                                                                    | 2.1<br>5. Confirmation of data<br>velete = Undelete Add aircraft<br>Owner<br>N1005G, LLC<br>2113 NE 17TH AVE.                                                                                                    | Filters for Aircraft List<br>N-Nume<br>Show: 2<br>Added<br>e/11/2008                                                                        | All aircraft<br>Type from FAA<br>Aircraft Registratio                                                                                                    | Go<br>Repa<br>n Oth         | Include delet                         | Remove F<br>ted: No                                                                       |
| CRAFT COU<br>onfirm aircr<br>ased Airc<br>Number<br>N1005G<br>Aircraft L                                                | UNTS CONFIRMED: 6/<br>aft data<br>craft at this Airpo<br>Make / Model<br>FANTASY AIR SRO<br>ALLEGRO 2000<br>ist and the Editing                                                                                                    | 30/2008 by Steve Rocco<br>t I I = Edit I = D<br>Type<br>Single Engine<br>Tools                                                                                                    | 2.1<br>5. Confirmation of data<br>Velete = Undelete Add aircraft<br>Owner<br>N100EG, LLC<br>2113 NE 17TH AVE.<br>WILTON MANORS, FL 33305                                                                                                    | Filters for Aircraft List<br>N-NUME<br>Show: 2<br>Added<br>8/11/2008                                                                        | All aircraft<br>Type from FAA<br>Aircraft Registratio                                                                                                    | GO<br>Repr<br>n Oth         | Include delet                         | Remove F<br>ted: No                                                                       |
| CRAFT COU<br>onfirm aircr<br>ased Airc<br>Number<br>N1005G<br>Aircraft L<br>N12182                                      | UNTS CONFIRMED: 6/<br>aft data<br>craft at this Airpo<br>Make / Model<br>FANLASY AIR SRO<br>ALLEGRO 2000<br>ist and the Editing<br>CESSINA.<br>172M                                                                                                    | 30/2008 by Steve Rocco<br>t                                                                                                    | 2.1<br>5. Confirmation of data<br>Delete = Undelete Add aircraft<br>Owner<br>N10065, LLC<br>2113 NE 17TH AVE.<br>WILTON MANORS, FL 33305<br>SNAPPER INC.<br>9 EAST LOCOCKEMMAN ST. ST E #3A<br>DOVER, DE 19901                                                                                                    | Added<br>e/11/2008                                                                                                    | All aircraft Type from FAA Aircraft Registratio Single Engine Single Engine                                                                                                    | Go<br>Repa<br>n Oth         | orted by<br>ter Apts                  | Remove F<br>ted: No                                                                       |
| CRAFT COL<br>Infirm aircr<br>ased Airc<br>Number<br>N10056<br><u>Aircraft L</u><br>N12182                               | UNTS CONFIRMED: 6/<br>aft data<br>craft at this Airpo<br>Make / Model<br>FANTASY AIR SRO<br>ALLEGRO 2000<br>ist and the Editing<br>CESSINA.<br>172M<br>CESSINA<br>310Q                                                                                    | 30/2008 by Steve Rocco<br>Tt I = Edit I = D<br>Type<br>Single Engine<br>Tools<br>Single Engine<br>Multi Engine                                                                                                    | 2.1<br>5. Confirmation of data<br>Delete = Undelete Add aircraft<br>Owner<br>N10065, LLC<br>2113 NE 17TH AVE.<br>WILTON MANORS, FL 33306<br>SEAST LOOCKEMMAN ST. STE #3A<br>DOVER, DE 19901<br>RENE M. DOUBLIER<br>T08 FEARRINGON POST<br>PITTSBORO, NC 27312                                                                                                    | Eilters for Aircraft List<br>N-Nume<br>Show: 2<br>Added<br>B/11/2008<br>B/11/2008<br>B/11/2008                                              | All aircraft  Type from FAA Aircraft Registratio Single Engine  Net found in FAA Aircraft Registration                                                                                                    | Go<br>Repan<br>Oth          | orted by<br>her Apts                  | Remove F<br>ted: No                                                                       |
| CRAFT COL<br>Infirm aircr<br>ased Airc<br>Number<br>N10056<br>Aircraft L<br>N12182                                      | UNTS CONFIRMED: 6/<br>aft data<br>craft at this Airpo<br>Make / Model<br>FANTASY AIR SRO<br>ALLEGRO 2000<br>ist and the Editing<br>CESSNA<br>172M<br>CESSNA<br>3100                                                                                       | 30/2008 by Steve Rocco<br>10/2008 by Steve Rocco<br>10/20 | 2.1<br>5. Confirmation of data<br>Delete = Undelete Add aircraft<br>Owner<br>N10056, LLC<br>2113 NE 17TH AVE.<br>WILTON MANORS, FL 33305<br>SNAPPER INC.<br>9 EAST LOOCKEMMAN ST. STE #3A<br>DOVER, DE 19901<br>RENE M. DOUBLIER<br>708 FEARRINGTON POST<br>PITTSEORO, NC 27312                                                                                                    | Eilters for Aircraft List<br>N-Nume<br>Show: 2<br>Added<br>6/11/2008<br>6/11/2008<br>6/11/2008                                              | All aircraft  Type from FAA Aircraft Registratio Single Engine  Not found in FAA Aircraft Registration                                                                                                    | Go<br>Repan<br>Oth          | orted by<br>ter Apts                  | Remove F<br>ted: No                                                                       |
| CRAFT COL<br>Infirm aircr<br>ased Airc<br>Number<br>N10056<br><u>Aircraft L</u><br>N12182<br>V121DR*                    | UNTS CONFIRMED: 6/<br>aft data<br>craft at this Airpo<br>Make / Model<br>FARLEGRO 2000<br>ist and the Editing<br>CESSNA<br>172M<br>CESSNA<br>310Q<br>*7/20/12 DMadmin/Reque<br>ROBINSON<br>R22 BETA                                                       | 30/2008 by Steve Rocco                                                                                                    | 2.1<br>5. Confirmation of data<br>Delete = Undelete Add aircraft<br>Owner<br>N10056, LLC<br>2113 NE 17TH AVE<br>WILTON MANORS, FL 33305<br>SNAPPER INC.<br>9 EAST LOOCKEMMAN ST. STE #3A<br>DOVER, DE 19901<br>RENE M. DOUBLIER<br>708 FEARRINGTON POST<br>PITTSBORO, NC 27312<br>MATTHEW SPITZER<br>3309 AMYX CT.<br>HAYWARD, CA 94542                                                                                                    | Eilters for Aircraft List<br>N-NUME<br>Show: 2<br>Added<br>8/11/2008<br>8/11/2008<br>8/11/2008<br>8/11/2008                                 | All aircraft  Type from FAA Aircraft Registratio Single Engine  Not found in FAA Aircraft Registration  Helicopter                                                                                                    | Go<br>Repan<br>Oth          | orted by<br>ter Apts                  | Remove F<br>ted: No<br>2<br>2<br>2<br>2<br>2<br>2<br>2<br>2<br>2<br>2<br>2<br>2<br>2      |
| CRAFT COL<br>Infirm aircr<br>ased Airc<br>Number<br>N10056<br>Aircraft L<br>N12182<br>V12182<br>V122AK                  | UNTS CONFIRMED: 6/<br>aft data                                                                                                    | 30/2008 by Steve Rocco                                                                                                    | 2.1<br>5. Confirmation of data<br>belete                                                                                                    | Eilters for Aircraft List<br>N-NUME<br>Show: 2<br>Added<br>6/11/2008<br>6/11/2008<br>6/11/2008<br>6/11/2008<br>6/11/2008                    | In Search: All aircraft  Type from FAA Aircraft Registratio Single Engine  Not found in FAA Aircraft Registration  Helicopter  Single Engine                                                                                      | Go<br>Repan<br>Oth          | orted by<br>ter Apts                  | Remove F<br>ted: No<br>2 0<br>2 0<br>2 0<br>2 0<br>2 0<br>2 0<br>2 0<br>2 0<br>2 0<br>2 0 |
| CRAFT COL<br>Infirm aircr<br>ased Airc<br>Number<br>N10056<br>Aircraft L<br>N12182<br>V122AK<br>V122AK<br>V122AK        | UNTS CONFIRMED: 6/<br>aft data<br>craft at this Airpo<br>Make / Model<br>FANTASY AIR SRO<br>ALLEGRO 2000<br>ist and the Editing<br>CESSNA<br>172M<br>CESSNA<br>3100<br>*7/20/12 DMadmin.Reque<br>ROBINSON<br>R22 BETA<br>CESSNA<br>172N<br>CESSNA<br>310N | 30/2008 by Steve Rocco<br>30/2008 by Steve Rocco<br>Type<br>Single Engine<br>Tools<br>Single Engine<br>Multi Engine<br>Single Engine<br>Single Engine<br>Multi Engine<br>Multi Engine                                                                                                    | 2.1<br>5. Confirmation of data<br>belete                                                                                                    | Eilters for Aircraft List<br>N-NUME<br>Show: 2<br>Added<br>ei/11/2008<br>ei/11/2008<br>ei/11/2008<br>ei/11/2008<br>ei/11/2008<br>ei/11/2008 | Type from FAA<br>Ali aircraft<br>Type from FAA<br>Aircraft Registratio<br>Single Engine<br>Single Engine<br>Not found in FAA<br>Aircraft Registration<br>Helicopter<br>Single Engine<br>Not found in FAA<br>Aircraft Registration | Co<br>Repa<br>n Oth         | orted by<br>ter Apts                  | Remove F<br>ted: No<br>2 0<br>2 0<br>2 0<br>2 0<br>2 0<br>2 0<br>2 0<br>2 0<br>2 0<br>2 0 |
| CRAFT COL<br>Infirm aircr<br>ased Airc<br>Number<br>Noose<br><u>Aircraft L</u><br>N12182<br>V121DR*<br>V122AK<br>V122AK | UNTS CONFIRMED: 6/<br>aft data                                                                                                    | 30/2008 by Steve Rocco<br>30/2008 by Steve Rocco<br>t                                                                                                    | 2.1<br>5. Confirmation of data<br>Pelete  P = Undelete Add aircraft<br>Owner<br>N10056, LLC<br>2/13 NE 17TH AVE<br>2/13 NE 17TH AVE<br>2/13 NE 17TH AVE<br>WILLTON MANORS, FL 33305<br>SNAPPER INC.<br>9 EAST LOOCKEMMAN ST. STE #3A<br>DOVER, DE 19901<br>RENE M. DOUBLIER<br>708 FEARRINGTON POST<br>PITTSBORO, NC 27312<br>MATTHEW SPITZER<br>3809 ANYX CT.<br>HAYWARD, CA 94542<br>CAMILLE NORVAJSAS<br>3809 ANYX CT.<br>HAYWARD, CA 94542<br>CAMILLE NORVAJSAS | Eilters for Aircraft List<br>Show: 2<br>Added<br>e/11/2008<br>e/11/2008<br>e/11/2008<br>e/11/2008<br>e/11/2008<br>e/11/2008<br>e/11/2008    | er Search:<br>All aircraft<br>All aircraft<br>Sincle Engine<br>Sincle Engine<br>Not found in FAA<br>Aircraft Registration<br>Heliconter<br>Sincle Engine<br>Not found in FAA<br>Aircraft Registration                             | GO<br>Repo<br>n Oth         | orted by<br>ler Apts                  | Remove F<br>ted: No<br>2 0<br>2 0<br>2 0<br>2 0<br>2 0<br>2 0<br>2 0<br>2 0<br>2 0<br>2 0 |

The sections highlighted above will be discussed in the order they are numbered.

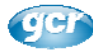

#### 1. Aircraft List

The aircraft list displays all of the based aircraft at the airport. The default view sorts the list by N-Number but any of the column headings can be used to sort the list. The first time a heading is clicked, the list will sort either ascending or descending, depending on the column, and a subsequent click will sort the list in the opposite direction. The list below has been set to show deleted aircraft.

|      |                                                       | _                                                                                 | -                                                      |                                                                          |                                                           | Show: All aircraft                                                                                                    | Y Include de                                                             | leted: Yes 💌                       |
|------|-------------------------------------------------------|-----------------------------------------------------------------------------------|--------------------------------------------------------|--------------------------------------------------------------------------|-----------------------------------------------------------|----------------------------------------------------------------------------------------------------|--------------------------------------------------------------------------|------------------------------------|
| Base | ed Aircraft at                                        | this Airport                                                                      | Edit 🤤 = De                                            | elete 👎 = Undelete                                                       | Add aircraft                                              | 3                                                                                                    | 4                                                                        |                                    |
| N    | -Number                                               | Make / Model                                                                      | Туре                                                   | Owner                                                                    | Added                                                     | Type from FAA<br>Aircraft Registration                                                                                                    | Reported by<br>Other Apts                                                | 56                                 |
|      | N3952Q                                                | CESSNA<br>172                                                                     |                                                        | Barkley Corp<br>Goodbee OK                                               | 5/14/2007                                                 | Single Engine                                                                                                    | <u>1</u>                                                                 |                                    |
| N43  | 4X DELETED                                            | ZENAIR<br>701                                                                     |                                                        | Doug Tune<br>Austin TX                                                   | 5/14/2007                                                 | Single Engine                                                                                                    |                                                                          | 40                                 |
|      | N49022                                                | CESSNA<br>150                                                                     |                                                        | Alexander Christian<br>Opelousas LA                                      | 5/14/2007                                                 | Single Engine                                                                                                    |                                                                          | 2 🖨                                |
|      | N5434E                                                | CESSNA<br>172                                                                     |                                                        | Millicent Fonseca<br>Taylor OK                                           | 5/14/2007                                                 | Single Engine<br>Based Aircraft by N.Number - Windows                                                                                                    | Internet Explorer                                                        |                                    |
|      |                                                       |                                                                                   |                                                        |                                                                          |                                                           | http://devweb.gcr1.com/5010AircraftInventory/Bailed and the second second se | asedAircraftByNNumberPopup.aspx?nn                                       | umber=N3952Q                       |
|      |                                                       |                                                                                   |                                                        |                                                                          |                                                           | N3952Q                                                                                                    |                                                                          |                                    |
|      |                                                       |                                                                                   |                                                        | craft by N-Number - Window                                               | vs kiternet Explore                                       | Airport Ba Type                                                                                                    | Make / Owner<br>Model Company                                            | Address Create                     |
|      |                                                       |                                                                                   | 🙋 http://de                                            | evweb.gcr1.com/5010AircraftInver                                         | bry/FaaAircraftByNNumb                                    | FTT - ELTON HENSLEY Single<br>MEMORIAL Engine<br>FULTON, MO                                                                                                    | CESSNA                                                                   | 5/14/200                           |
|      |                                                       |                                                                                   | N49                                                    | 022                                                                      |                                                           | ADH - ADA MUNI Single<br>ADA, OK Engine                                                                                                    | CESSNA Barkley Corp                                                      | Goodbee OK 5/14/200                |
|      |                                                       |                                                                                   | FAA<br>Table *                                         | Last Cerc. Make                                                          | /Model Registrant                                         | 5010 Serial Type Engine<br>Type No. Desc. Desc.                                                                                                    | Status Date **                                                           |                                    |
|      |                                                       |                                                                                   | MASTER                                                 | 8/15/2006 1/27/1982 1977 (<br>1                                          | ESSNA TABOR<br>52 EDDIE L                                 | Single 15281105 Fixed 4 Cycle The T<br>Engine wing Regis                                                                                                    | Triennial Aircraft 1/10/2008                                             |                                    |
|      |                                                       |                                                                                   |                                                        |                                                                          | ADA OK                                                    | single mail<br>engine been                                                                                                    | ed and has not<br>returned by the<br>Post Office                         |                                    |
|      |                                                       |                                                                                   |                                                        |                                                                          |                                                           |                                                                                                    | <b>▼</b>                                                                 |                                    |
|      |                                                       |                                                                                   | Done                                                   |                                                                          |                                                           | Lø 🔮 Internet                                                                                                    | a 100% +                                                                 |                                    |
| 1    | 1 <sup>st</sup> 4 Colu<br>required a<br>aircraft lis  | umns: These co<br>at this time, the a<br>t and for the Hel                        | olumns co<br>additional<br>pDesk tea                   | ntain informatic<br>fields provide i<br>am when clean                    | on entered b<br>nformation<br>ing up dupl                 | by the airport. Even th<br>that is helpful for the a<br>icates.                                                                                                    | ough only the N-<br>irport to maintair                                   | Number is their                    |
| 2    | Added: D<br>show 5/14                                 | )isplays the date<br>4/2007.                                                      | the aircra                                             | aft was entered                                                          | into the inv                                              | ventory. Note: All aircr                                                                                                    | aft entered prior                                                        | to 5/14/07                         |
| 8    | Type from<br>If the N-N<br>count mov                  | m FAA Aircraft<br>umber is not fou<br>ved to the 5010.                            | Registrat<br>Ind in the                                | ion: This is th<br>Aircraft Registr                                      | e BA Type<br>ation data,                                  | derived from the FAA and the type is shown and                                                                                                    | Aircraft Registrat<br>it will not be inclu                               | tion data.<br>uded in the          |
| 4    | Reported have repo                                    | I by Other Apts<br>orted the N-Num                                                | : If there is ber. Click                               | s a number in t<br>on the N-Numl                                         | his column,<br>ber to open                                | , it indicates the numbe<br>a pop up window with                                                                                                    | er of other airpor<br>a list of those ai                                 | ts that<br>irports.                |
| 6    | Edit Icon<br>more info                                | : This opens the rmation.                                                         | e aircraft r                                           | ecord for editin                                                         | ig. See the                                               | section below, Editing                                                                                                    | g an Aircraft re                                                         | cord, for                          |
| 6    | Delete: T<br>included in<br>deleted or<br>aircraft in | he red delete ico<br>n the aircraft cou<br>r undeleted. If a<br>the list and ther | on (🝚) al<br>unts in the<br>n aircraft<br>n click on t | lows aircraft to<br>aircraft heade<br>is deleted accio<br>he 🛟 icon to ' | be remove<br>r. The cour<br>dentally, use<br>un-delete' i | d from the aircraft list.<br>nts will change immedi<br>e the <b>Include Deleted</b><br>t.                                                                                                    | Deleted aircraft<br>ately when an a<br>option to include                 | are not<br>ircraft is<br>e the     |
| 0    | Add Icon<br>This icon<br>Deleted is                   | : Clicking this (<br>will only be visib<br>s set to 'Yes'. (N                     | ) 'un-de<br>le on reco<br>Notice that                  | eletes' an aircra<br>ords that have l<br>t ' <mark>Deleted'</mark> show  | aft record and previous to the right                      | nd restores it to the ac<br>usly deleted and wher<br>ht of the N-Number fo                                                                                                    | tive aircraft list a<br>a the filter for <b>Inc</b><br>r deleted records | nd counts.<br>F <b>lude</b><br>s.) |

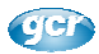

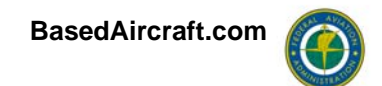

#### Editing an Aircraft record

When the edit icon () is clicked, the record for the aircraft will change to edit mode, as shown below:

| N-Number                            | Make / Model         | Туре                          | Owner                          | Added               | Type from FAA<br>Aircraft<br>Registration | Reported<br>by<br>Other Apts |                |
|-------------------------------------|----------------------|-------------------------------|--------------------------------|---------------------|-------------------------------------------|------------------------------|----------------|
| N100                                |                      |                               | Marvin Corp<br>Topeka, KS      | 3/18/2008           | Single Engine                             |                              |                |
| N106JC                              |                      |                               | Henry Mason, Hgr 3             | 9/21/2007           | Helicopter                                |                              | 2 🗅            |
| N1081K                              |                      |                               |                                | 9/21/2007           | Helicopter                                |                              | 2 🗅            |
| N-Number<br>N1095U<br>(Ex., N000ZZ) | Make<br>Model        | Type                          | Owner Address City, State, Zip | 9/21/2007<br>]<br>] | <u>Single Engine</u>                      | 1                            | Save<br>Cancel |
|                                     | This and all has par | o nangar rees since rair or p | 2000.                          |                     |                                           |                              |                |
| NAKADD                              |                      |                               |                                | 7/2/2007            | 0.0                                       |                              |                |

Only the N-Number is currently required for data entry, but the additional information makes a more meaningful aircraft list for the airport to maintain. The additional information is also very helpful when duplicate aircraft are being reviewed and cleaned up by HelpDesk staff. *If the aircraft is reported by other facilities, entering a comment in the comment field for the aircraft will allow the FAA to review the justifications for why aircraft are legitimately based at multiple airports.* 

When the N-Number for an aircraft is changed and saved, the Type from FAA Aircraft Registration and the number shown under 'Reported by Other Apts' will be automatically updated to reflect the correct values for the new N-Number.

Although not shown in the aircraft list, the user who edited an aircraft record and the date it was edited will be saved in the database.

#### Details from the FAA Aircraft Registration data

Clicking on the hyperlink in the **Type from FAA Aircraft Registration** column will open a pop-up that provides the details from the Aircraft Registration data for the selected aircraft.

As shown below, sometimes the N-Number is found in more than one table in the FAA data. In this example, the active registration shown in the MASTER table appears to be for a totally different aircraft that the one shown in the inactive registration (DEREG) table.

The Selection of the record to use for finding the '5010 Type': For most aircraft, this is not an issue since most aircraft are only found in the 'MASTER' table, which is the current registration data. Anytime there is a record from the 'MASTER' table, the type is selected from that record. It can get more difficult when there is no record in the current registration data and the DEREG table has multiple entries. (The DEREG table contains the records of the aircraft that have been 'deregistered' by the FAA

| Ć | 🖉 FAA Aircraft by N-Number - Windows Internet Explorer 📃 🔲 🔀                                                                                                    |                                     |                  |                                                 |                                          |                |               |                                   |                 |                                                                                                    |                 |  |
|---|----------------------------------------------------------------------------------------------------|-------------------------------------|------------------|-------------------------------------------------|------------------------------------------|----------------|---------------|-----------------------------------|-----------------|----------------------------------------------------------------------------------------------------|-----------------|--|
| e | http://devweb.gcr1.com/5010AircraftInventory/FaaAircraftByNNumberPopup.aspx?nnumber=N125AT                                                                       |                                     |                  |                                                 |                                          |                |               |                                   |                 |                                                                                                    | ~               |  |
|   | N125AT                                                                                                    |                                     |                  |                                                 |                                          |                |               |                                   |                 |                                                                                                    | ~               |  |
|   | FAA<br>Table *                                                                                                    | Last<br>Action<br>Date              | Cert.<br>Issued  | Make/Model                                      | Registrant                               | 5010<br>Туре   | Serial<br>No. | Type<br>Desc.                     | Engine<br>Desc. | Status                                                                                                    | File<br>Date ** |  |
|   | MASTER                                                                                                    | 9/14/2007                           | 9/14/2007        | 1998 BURK<br>COREY SABRE<br>TRIKE               | BURK COREY<br>A<br>PRESCOTT<br>VALLEY AZ | Ultralight     | 033099        | Weight-<br>shirt-<br>control      | 2 Cycle         | N-Number Assigned<br>and Registered.                                                                            | 1/10/2008       |  |
|   | DEREG                                                                                                    | 10/19/2004                          | 10/18/2001       | LOCKHEED T-<br>33A                              | FLANDERS<br>GARY H<br>VALLEJO CA         | Jet            | 51-<br>17468  | Fixed<br>wing<br>single<br>engine | Turbo jet       | The Triennial<br>Aircraft Registration<br>form was mailed<br>and has not been<br>returned by the Post<br>Office | 1/10/2008       |  |
| • | * FAA Aircraft Registration system tables:<br>• MASTER: Contains the active registration records<br>• DEREG: Contains the records that have been "De-Registered" |                                     |                  |                                                 |                                          |                |               |                                   |                 |                                                                                                    |                 |  |
| • | RESERVED                                                                                                    | : Contains the N<br>is the date the | I-Numbers that h | ave been reserved for<br>ft Registration data v | future use or that a<br>vas downloaded.  | ire being held | for other rea | sons                              |                 |                                                                                                    |                 |  |

Aircraft Registration system.) The DEREG table contains a 'Last Action' date that is usually populated, and the record that contains the most recent 'Last Action' date is one that the '5010 Type' is pulled from.

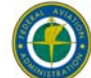

#### Accuracy of the FAA Aircraft Registration data:

Even though the Aircraft Registration data is dependent on the owner's compliance and therefore not expected to be 100%, it is assumed to be the best source for the validation of N-Numbers and aircraft types.

- Owner information is offered for your reference. If owner information is not current, it makes no difference to the Based Aircraft Inventory, other than for reference when investigating duplicates.
- If the *5010 Type* is inaccurate, it can only be changed by the owner submitting the correct information to the FAA's Aircraft Registration system. Aircraft Registration data will be downloaded monthly and updates to the data, including 5010 Types, will be reflected immediately in the Inventory and requires no action on your part. If 'File Date' is older than a month, please contact <u>BasedAircraftSupport@BasedAircraft.com</u>.
- If the N-Number is not found in the FAA Aircraft Registration data, as indicated in the 'Type From FAA Aircraft Registration' column, it normally indicates that either the tail number is incorrect or the owner has not registered their aircraft.

Since the '5010 Type' from the FAA is used to determine to aircraft type, if the type is incorrect, you might want to note it in the comments for the aircraft, but the only recourse is for the owner to update the registration data. (Click the edit icon for the aircraft to add a comment.)

#### **Details from the Multiple Airports Popup**

As shown below, this page lists all airports that have reported the N-Number as well as the information entered for the aircraft and the date the record was created.

In the example shown below, the information seems to indicate that it may be the same aircraft reported by both facilities. Assuming it is the same aircraft, it is of course possible that the owner rents a hangar for that aircraft at both facilities, but it may also indicate that the aircraft was moved from one airport to the other or that the N-Number is incorrect at one of the facilities.

| 🖉 Based Aircraft by N-Number - Windows Internet Explorer 📃 🗖                         |                                                          |                  |                 |                  |                                                              |         |           |   |
|--------------------------------------------------------------------------------------|----------------------------------------------------------|------------------|-----------------|------------------|--------------------------------------------------------------|---------|-----------|---|
| http://devweb.gcr1.com/basedaircraft/BasedAircraftByNNumberPopup.aspx?nnumber=N1095U |                                                          |                  |                 |                  |                                                              |         |           |   |
|                                                                                      | N1095U                                                   |                  |                 |                  |                                                              |         |           | ^ |
|                                                                                      | Airport                                                  | Ва<br>Туре       | Make /<br>Model | Owner<br>Company | Comments                                                     | Address | Created   |   |
| 0                                                                                    | R3 - ABBEVILLE CHRIS<br>CRUSTA MEMORIAL<br>ABBEVILLE, LA | Single<br>Engine | CESSNA          |                  | This aircraft has paid<br>hangar fees since fall of<br>2008. |         | 9/21/2007 |   |
| J                                                                                    | YM - HILLSDALE MUNI<br>HILLSDALE, MI                     | Single<br>Engine | CESSNA          | /                |                                                              |         | 5/17/2007 |   |
|                                                                                      |                                                          |                  |                 |                  |                                                              | 1       |           |   |
|                                                                                      | Comments                                                 | for aircra       | ft show up      | in the popup     | for reference                                                |         |           |   |

**Comments are Needed:** After deleting any aircraft that are no longer at your facility or that do not meet the FAA definition of a 'based aircraft', please enter comments for any remaining aircraft that have been reported by another facility.

- Comments that indicate why this aircraft is included in your list are helpful, i.e. "Nov 2012: Bought by Johnson Engineering and moved aircraft from Texas".
- Dates in the comment make them more meaningful over time.
- Having a hangar lease mentioned, although certainly a helpful indicator that the airport is familiar with the aircraft and that at one point it wasn't just at the airport for fuel, does not necessarily guarantee the aircraft is based at the airport since it may only be there occasionally or the lessor may have sold the aircraft after the lease was signed.

Note: If the other airport(s) deletes the aircraft from their list, your list and counts will immediately reflect the change without any action required by your airport.

See 'Cleaning Up Duplicates' for additional discussion.

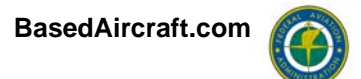

#### 2. Filters for Aircraft List

|                     | 13                                      |
|---------------------|-----------------------------------------|
| N-Number Search: Go | Remove Filter                           |
| Show: All aircraft  | <ul> <li>Include deleted: No</li> </ul> |

This group of tools is frequently over-looked, but it is very helpful, especially for large lists.

- The **N-Number Search** provides a wild-card search for the list. (i.e. Entering '25' will find every aircraft that has '25' anywhere in the tail-number.)
- The '**Show**' pick box contains the same filters that are included in the 'Final Cleanup...' area that allows you to quickly find the tail-numbers that are duplicated at your airport, entered by other airports, or that aren't found in the Aircraft Registration data.
- 'Include deleted', as you would imagine, shows the deleted aircraft in the list. Once shown, they can be undeleted if needed.

#### 3. Final Cleanup Tools

|         | Final Cleanup after the Aircraft List has been updated:                                                                   |
|---------|----------------------------------------------------------------------------------------------------|
| Step 1. | Eliminate any N-Number Duplicates in your own list.<br><u>2's</u> N-Numbers duplicated at this airpert: <u>Find these</u> |
| Step 2. | Double check N-Numbers Reported by Other Airports.<br><u>2's</u> . N-Numbers Reported by Other Airports 12 Find These     |
| Step 3. | Double check N-Numbers not found in FAA Aircraft Reg.<br><u>2's.</u> N-Numbers not in Aircraft Registration: 6 Find these |
| Step 4. | Confirm your Counts. 2's                                                                                                  |
|         | Show all aircraf                                                                                                    |

The tools in this section will help you to identify tail-numbers that won't be included in the 'Validated Counts' that are moved to the 5010 Master Airport Record.

- In Steps 1, 2 and 3, numbers greater than 0 indicate the number of aircraft in each category that need your attention.
- The <u>'?'s'</u> hyperlink provides a definition of each item and suggestions for resolving them.
- The 'Find These' links will filter the list to the aircraft that need to be reviewed.
- The 'Show all aircraft' link will remove the filter from the airport list.

As mentioned elsewhere, for any aircraft reported at other airports, edit the aircraft record and add a comment noting why you consider it to be based at your facility.

For the aircraft in Step 3 that aren't found in the FAA's Aircraft Registration data,

A. In addition to checking for the accuracy of your list and for typos, it's frequently helpful to verify that 1's, L's, and I's, or 5's and S's, or 0's and O's, or G's and 6's weren't transposed.

B. Check the FAA's Aircraft Registration website, <u>http://registry.faa.gov/aircraftinquiry</u>, to see if the aircraft is found.

C. If the tail number has been verified and the aircraft is not found in the FAA's Aircraft Registration, encourage the owner to register the aircraft.

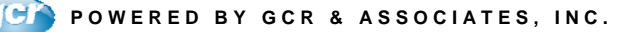

#### FAA National Based Aircraft Inventory Program Airport User Guide

#### 4. Count Comparisons

The three columns in this table provide a convenient review of the values shown in the 5010 Master Airport Record and the Based Aircraft Inventory.

As shown in the help file below, the 'Currently Validated' column contains the counts that will be moved to the 5010 data.

| JN I DA | IA                                                      |                                                                                                    |
|---------|---------------------------------------------------------|----------------------------------------------------------------------------------------------------|
| In 5010 | Inventory                                               | Currently Validated                                                                                                    |
| 59      | 69                                                      | 61                                                                                                    |
| 12      | 14                                                      | 12                                                                                                    |
| 0       | 1                                                       | 0                                                                                                    |
| 5       | 6                                                       | 5                                                                                                    |
| 76      | 90                                                      | 78                                                                                                    |
| 0       | 1                                                       | ***                                                                                                    |
| 0       | ***                                                     | ***                                                                                                    |
| 0       | 0                                                       | ***                                                                                                    |
|         | 2                                                       |                                                                                                    |
| l.      | 93                                                      | TOTAL 78                                                                                                    |
|         | 6                                                       |                                                                                                    |
|         | 99                                                      |                                                                                                    |
|         | In 5010<br>59<br>12<br>0<br>5<br>76<br>0<br>0<br>0<br>0 | In 5010         Inventory           59         69           12         14           0         1           5         6           76         90           0         1           0         2           93         6           99         99 |

This help file is opened from the '?' circled in the top right corner of the table and it explains the data:

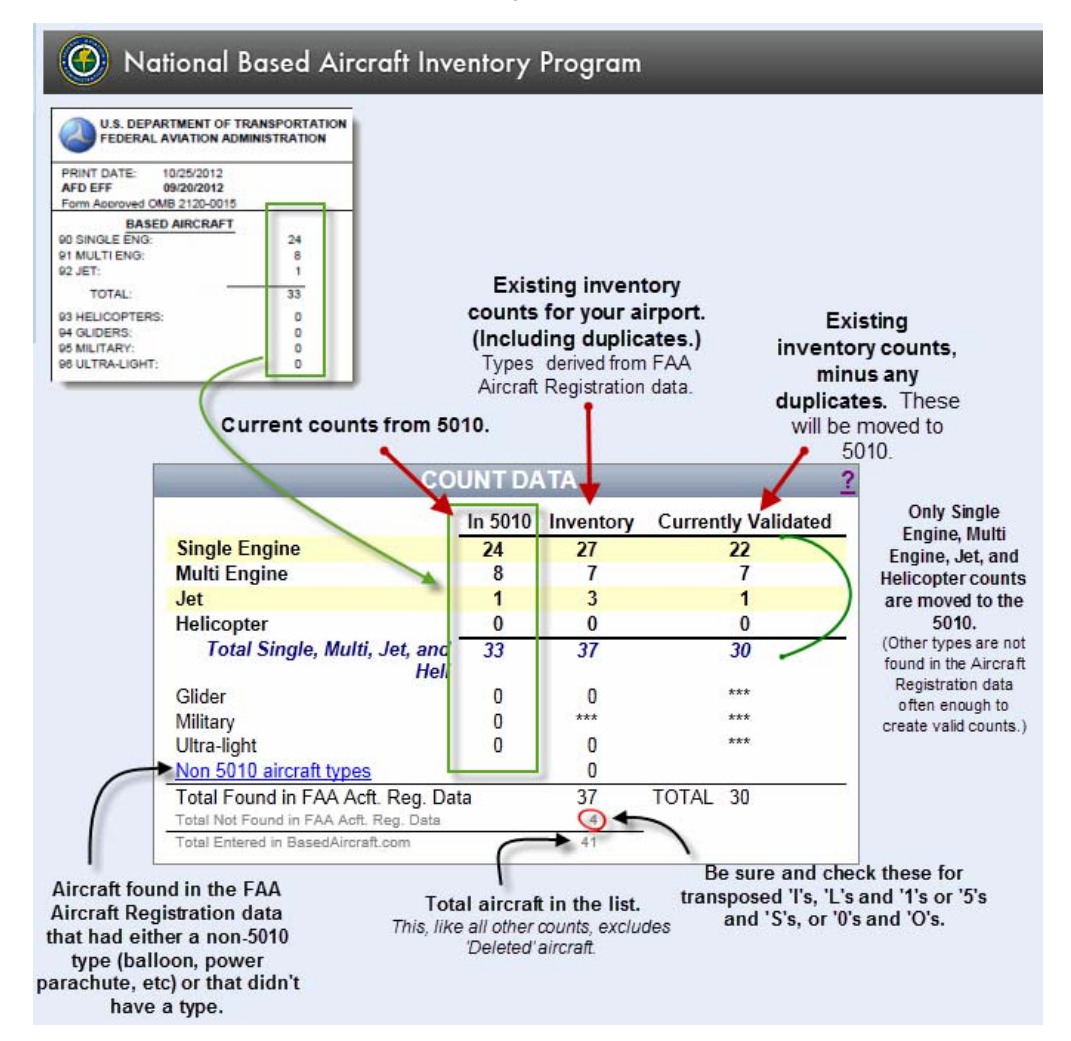

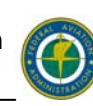

#### 5. Confirmation of Data

After the aircraft list has been updated and Steps 1, 2, and 3 in the Final Cleanup section have been completed, the next step is to 'Confirm aircraft data'.

When the counts are confirmed, it -

- puts a datestamp on the record, along with the user's name, that lets the FAA know that the list has been updated and reviewed as of the date on the record.
- moves the values from the **Currently Validated** column of the **Count Data** grid to the data for the 5010 Airport Master Record.

The data can be confirmed as often as desired.

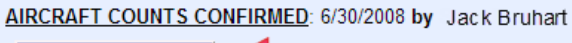

BasedAircraft.com

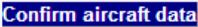

| 001                                    |         |                |                     |
|----------------------------------------|---------|----------------|---------------------|
| COL                                    |         |                |                     |
|                                        | In 5010 | Inventory      | Currently Validated |
| Single Engine                          | 59      | 69             | 61                  |
| Multi Engine                           | 12      | 14             | 12                  |
| Jet                                    | 0       | 1              | 0                   |
| Helicopter                             | 5       | 6              | 5                   |
| Total Single, Multi, Jet, and Heli     | 76      | <del>9</del> 0 | 78                  |
| Glider                                 | 0       | 1              | ***                 |
| Military                               | 0       | ***            | ***                 |
| Ultra-light                            | 0       | 0              | ***                 |
| Non 5010 aircraft types                |         | 2              |                     |
| Total Found in FAA Acft. Reg. Data     |         | 93             | TOTAL 78            |
| Total Not Found in FAA Acft. Reg. Data |         | 6              |                     |
| Total Entered in BasedAircraft.com     |         | 99             |                     |

NOTE: If your airport does not have based aircraft, it is still necessary to confirm your counts. See **Airports with No Based Aircraft** for additional information.)

If this red label appears on your Airport Details page it indicates that at some point, the

#### This airport has reported that they have zero (0) based aircraft.

AIRCRAFT COUNTS CONFIRMED: 5/21/2010 by Pam Ward

airport was reported to officially have no (zero) based aircraft. If this is no longer accurate, enter your aircraft and then click the 'Confirm aircraft button and the red label will be removed.

The **Confirm Aircraft Data** button opens the **Confirmation** screen. The **Confirmation** pop-up screen allows you to include a short comment. Once you click the **Save** button, the counts are confirmed and your name will be displayed along with the date on which you confirmed the counts, as shown below.

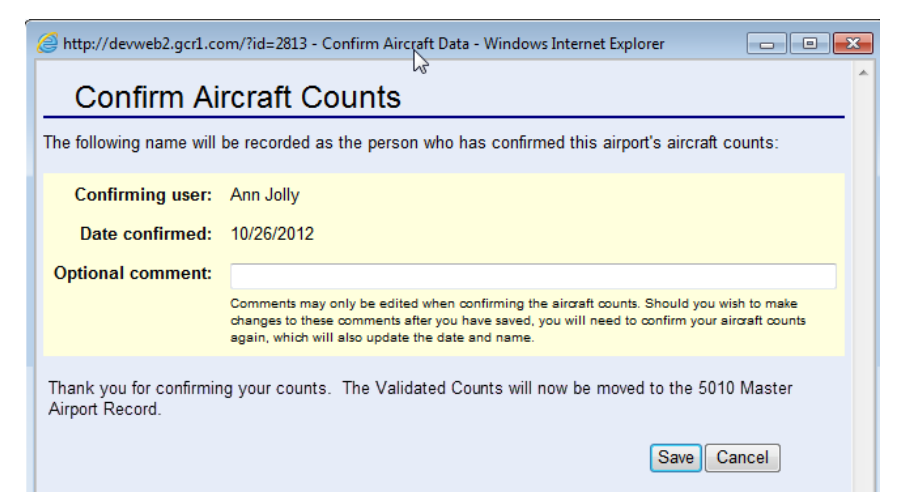

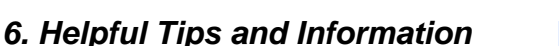

Three tools are provided in this section.

#### A. The Airport Details

This link opens the popup page shown to the right. The basic information about the airport is shown, including the Owner and Manager from the 5010 data that was published on the '5010 Data Effective Date' that is also shown.

Note: The Owner and Manager information is pulled from the latest 5010 data and can't be updated in BasedAircraft.com but it can be updated by your state or federal inspector.

The Preferred Contact is for use within Based Aircraft and it is never shared outside of the

program. It can be edited with the edit icon shown on this page or from the same icon beside the Preferred Contact name that is shown directly on the Airport Details page.

Loc ID:

Owner (from 5010)

TOWN OF ATMORE

PO DRAWER 1297

ATMORE, AL 36504

5010 Data Effective Date:

rding to the 5010 Data)

251-368-2253

Part 139: Last Inspection Date:

(Acct

0R1

| Step 4        | Step 4. Confirm your Counts. 25 |                          |   |                   |  |  |  |
|---------------|---------------------------------|--------------------------|---|-------------------|--|--|--|
|               |                                 |                          |   | Show all aircraft |  |  |  |
| Preferred     | Mickey Parker                   | mickeyp@cityofatmore.com |   |                   |  |  |  |
| Contact       | Airport Manager                 | 251-368-2004             | _ |                   |  |  |  |
| Comments Edit | t                               |                          |   |                   |  |  |  |
| Airport r     | n/a                             |                          |   |                   |  |  |  |

#### **B. Users**

available on this form, the first name, last name, email, and Status (Active or Inactive) can be edited from this form.

This link opens the list of users for the airport. Although the logged in user has access to more fields to edit than are

| http://devweb2 | .gcr1.com/Based | aircraft/AirportDetailsUsers.as | px?LocID=0R1 - V | /indows Inte | ernet Explorer |            |             |
|----------------|-----------------|---------------------------------|------------------|--------------|----------------|------------|-------------|
|                |                 |                                 |                  |              |                |            |             |
|                |                 |                                 |                  |              |                |            |             |
| lleor          | Username        | Fmail                           | Roles            | Loc ID       | Created On     | Last Logon | Password Cl |
| USEI           | ocomanio        | L.III MIII                      | 110100           | 20010        | oroutou on     | Laor Logon | i acomona o |

#### C. Report

This link opens the Airport Details report. The heading contains information similar to the top of the Aircraft Details page.

The aircraft list shows both the airport's information as well as the FAA's Aircraft Registration data for each aircraft.

If the aircraft is listed by another airport, the information from the other airport is shown in the 'Reported by Other Apts' column

|          | Intered by A                        | rport                                                                                        |           |                                                 | From          | FAA Aircraft Registr                                            | ation               |
|----------|-------------------------------------|----------------------------------------------------------------------------------------------|-----------|-------------------------------------------------|---------------|-----------------------------------------------------------------|---------------------|
|          | Data Entered by Inventory Use       | ers                                                                                          | Date      | Reported by                                     |               | FAA Data (If N Number is found)                                 |                     |
| N Number | Type/Make/Model                     | Owner                                                                                        | Added     | Other Apts                                      | FAA BA Type   | Registrant                                                      | Make/Model          |
| N13FS    | Multi Engine Piper PA-32            | Charles Nichols,<br>BSC America<br>PO Box 940<br>Ocean City MD<br>21843                      | 5/14/2007 | MTN-MD<br>PIPER PA<br>MR.<br>CHARLES<br>NICHOLS | Multi Engine  | AUTOMOTIVE AIR LLC<br>PO BOX 516<br>BEL AIR, MD 210140516       | PIPER PA-31-<br>350 |
|          | Base at OXB in the hangar           | leased by BSC Am                                                                             | erica     |                                                 |               |                                                                 |                     |
| N15168   | Single Engine Beech<br>Bonanza A-36 | Ken Walsh<br>8707 Cypress<br>Court<br>Berlin MD 21811                                        | 5/14/2007 | ſ                                               | Single Engine | REGISTRATION PENDING<br>3612 N WEBB RD<br>WICHITA, KS 672268128 | CESSNA 172R         |
| N1522L   | Single Engine Beech<br>Bonanza A-36 | Relph Smith,<br>Bunting<br>Equipment LLC<br>32996<br>Lighthouse Rd<br>Selbyville DE<br>19975 | 5/14/2007 |                                                 | Single Engine | HYLAND AVIATION LLC<br>304 FINE CT<br>SELBYVILLE, DE 199753624  | BEECH A36           |

airport, it will shown here.

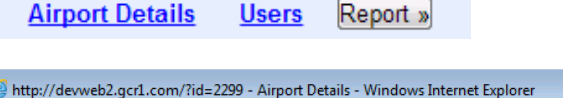

Region:

ASO

Facility Use:

tyofatmore.com

PU

Mickey Parker

Airport Manager

251-368-2004

Preferred Contact 📝

ATMORE MUNI (0R1) ATMORE, AL

Manager (from 5010)

MICKEY PARKER

ATMORE, AL 36502

9/20/2012

6/7/2012

15 BEACON LN

251-368-2004

Site Number:

00140.1\*A

**Ownership:** 

Added to BasedAircraft.com: 5/15/2007

PU

- -

S/L:

GA

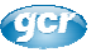

#### FAA National Based Aircraft Inventory Program Airport User Guide

FAQ's | User Guide | Security Notice | Contact us

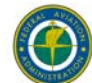

#### 7. Help and Information

This section includes four tools for your use.

A. The FAQ's will be updated from time by the FAA and they contain explanations of the program and definitions.

- B. The User Guide opens this document.
- C. The Security Notice is the FAA's notice that this information is not for use outside of this program without

obtaining express permission from the office that administers the National Based Aircraft Inventory Program.

**D.** Contact Us opens a page with the contact information for the HelpDesk and information on alternate methods for submitting aircraft lists.

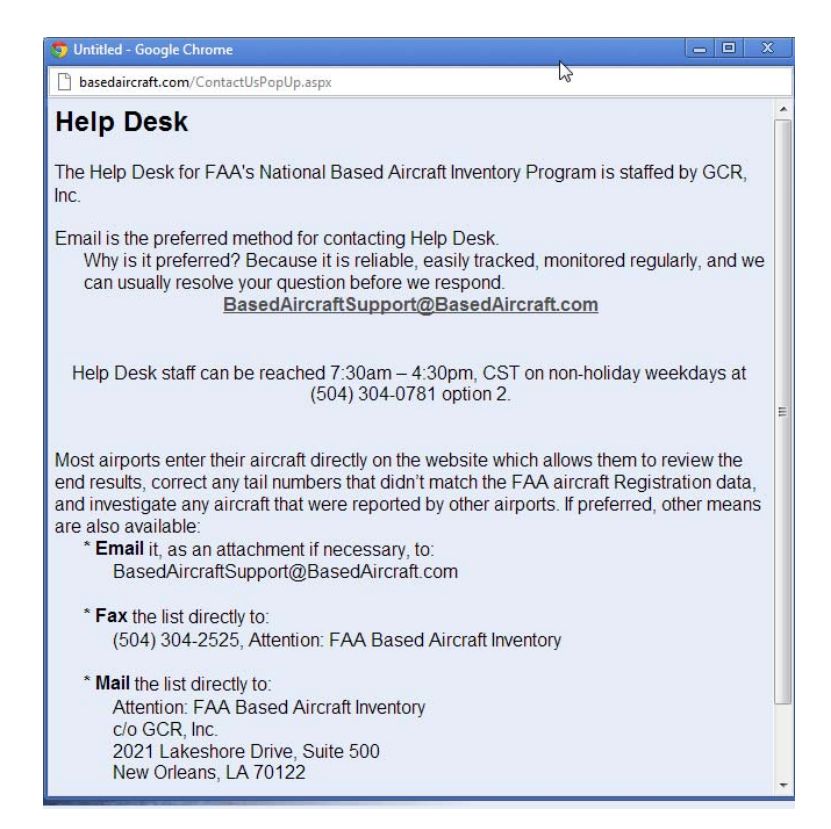

Continued.....

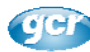

#### FAA National Based Aircraft Inventory Program **Airport User Guide**

#### 8. User Account Updates

2. Password Question and Answer

This guestion and answer is used on the home page when you know your username but forget the password.

3. The Edit button provides access to the name, email, phone and address fields. Like the other two, the data can be saved or the updates can be canceled on the

User Information will not be used for any purpose outside of the BasedAircraft program.

The username link opens the editor for your account. There are 3 edit options as shown on the right.

1. Password Edits: This link allows the password to be edited. Use the 'Close Password' to cancel without saving your changes and the 'Change Password' button to save your changes/

| <u>Your Password</u> | Change Password Question and Answer |  |
|----------------------|-------------------------------------|--|
| lser                 | Z Jane Doe                          |  |
| Jsername             | JDoe                                |  |
| mail                 | Jane.doe@GoodAirport.city.us        |  |
| hone                 | 999-888.7777                        |  |
| ddrooo               |                                     |  |

Oldest sons middle name is

10/29/2012 10/29/2012 8:44:24 AM 10/29/2012 8:43:05 AM

1

Password Question

Airport/State/Region Role

Created On Last Activity

Edited On Password Changed On

Edit 3

| Change Password Question and | 1 Answer                |                 |
|------------------------------|-------------------------|-----------------|
| User                         | Jane Doe                |                 |
| Username                     | JDoe                    |                 |
| Email                        | Jane.doe@GoodAirport.ci | ity.us          |
| Phone                        | 999-888.7777            |                 |
| Address                      |                         |                 |
| Password Question            | Oldest sons middle name | is              |
| Airport/State/Region         | ADK                     |                 |
| Role                         | airport - admin         | _               |
| Created On                   | 10/29/2012              | Save and        |
| Last Activity                | 10/29/2012 8:44:24 AM   | close           |
| Edited On                    | 10/29/2012              | 01030           |
| Password Changed On          | 10/29/2012 8:43:05 AM   |                 |
| Edit Cance                   | I without Saving        | 1               |
| Close Password               |                         | <b>V</b>        |
| New Password:                | Confirm:                | Change Password |

ADK airport - admin

| Change | Your Password   Change   | Password Question and Answer |  |
|--------|--------------------------|------------------------------|--|
| l l    | User                     | Jane Doe                     |  |
|        | Username                 | JDoe                         |  |
|        | Email                    | Jane.doe@GoodAirport.city.us |  |
|        | Phone                    | 999-888.7777                 |  |
|        | Address                  |                              |  |
|        | Password Question        | Oldest sons middle name is   |  |
|        | Airport/State/Region     | ADK                          |  |
|        | Role                     | airport - admin              |  |
|        | Created On               | 10/29/2012                   |  |
|        | Last Activity            | 10/29/2012 8:44:24 AM        |  |
|        | Edited On                | 10/29/2012                   |  |
| Save   | Password Changed On      | 10/29/2012 8:43:05 AM        |  |
| and    | <u>Edit</u>              |                              |  |
| anu    | Our ations               |                              |  |
| close  | uestion.                 |                              |  |
|        | Answer:<br>Change Cancel | Cancel and close             |  |

| ange Your Password   Chang                                                                                                    | ge Password Question and                                                                                          | d An | iswer   |  |
|----------------------------------------------------------------------------------------------------|----------------------------------------------------------------------------------------------------|------|---------|--|
| User                                                                                                    | First Name: Jane                                                                                                  |      |         |  |
|                                                                                                    | Last Name: Doe                                                                                                    |      | ĺ       |  |
| Username                                                                                                    | JDoe                                                                                                    | _    |         |  |
| Email                                                                                                    | Jane.doe@GoodAirport.ci                                                                                           | i    |         |  |
| Phone                                                                                                    | 999-888.7777                                                                                                    | 1    |         |  |
| Address                                                                                                    |                                                                                                    | (op  | tional) |  |
| Password Question<br>Airport/State/Region<br>Role<br>Created On<br>Last Activity<br>Edited On<br>Password Changed On<br>Save Cancel | Oldest sons middle name<br>ADK<br>airport - admin<br>10/29/2012<br>10/29/2012 8:44:24 AM<br>10/29/2012 8:43:05 AM | is   |         |  |

For help with a user account, use the link on the homepage for BasedAircraft.com.

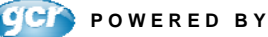

editable page.

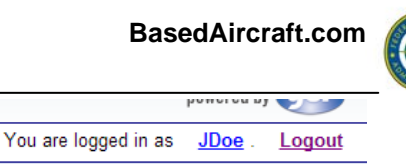

## **Airports with No Based Aircraft**

There are about 200 airports who have reported that they do not have based aircraft at their facility. These airports have been marked as 'Reporting 0 (zero) Aircraft' to indicate that they have reported into the Based Aircraft Inventory even though they do not have based aircraft. If you have 'reported 0 aircraft' you are still requested to go to the website and confirm your aircraft counts as '0' in order to validate to the FAA that this designation is correct.

|                                                                                              |                                       | TO      | iu are logged i | n as <u>Idoe</u> . <u>Lo</u> |
|----------------------------------------------------------------------------------------------|---------------------------------------|---------|-----------------|------------------------------|
| BEVILLE MUNI (0J0) ABBEVILLE, AL                                                             | COU                                   | NTDA    | TA              |                              |
| irport Details Users Report »                                                                |                                       | In 5010 | Inventory       | Currently Validat            |
| Final Cleanup after the Aircraft List has been updated:                                      | Single Engine                         | 0       | 0               | 0                            |
| ten 1 Eliminate anv N-Number Duplicates in your own list                                     | Multi Engine                          | 0       | 0               | 0                            |
| <u>2's</u> N-Numbers duplicated at this airport: 0 <u>Find these</u>                         | Jet                                   | 0       | 0               | 0                            |
| tep 2. Double check N-Numbers Reported by Other Airports.                                    | Helicopter                            | 0       | 0               | 0                            |
| 2's. N-Numbers Reported by Other Airports: 0 Find These                                      | Total Single, Multi, Jet, and Heli    | 0       | 0               | 0                            |
| tep 3. Double check N-Numbers not found in FAA Aircraft Reg.                                 | Glider                                | 0       | 0               | ***                          |
| <u>?'s</u> . N-Numbers not in Aircraft Registration: 0 Find these                            | Military                              | 0       | ***             | ***                          |
| tep 4. Confirm your Counts. 2's                                                              | Ultra-light                           | 0       | 0               | ***                          |
| Show all aircraft                                                                            | Non 5010 aircraft types               |         | 0               |                              |
| red Pam Ward oward@cityofabbeville.org                                                       | Total Found in FAA Acft. Reg. Data    |         | 0               | TOTAL 0                      |
| it 334-585-8444                                                                              | Total Not Found in FAA Act. Reg. Data |         | 0               |                              |
| ts <u>Edit</u>                                                                               | Total Entered in based Airdan.com     |         |                 |                              |
| 100519 RJ - Pam Ward is the new Airport Manager; please remove Jim Giganti                   | Ν                                     |         |                 |                              |
|                                                                                              | 45                                    |         |                 |                              |
|                                                                                              |                                       |         |                 |                              |
| is airport has reported that they have zero (0) based aircraft.                              |                                       |         |                 |                              |
|                                                                                              | N. Number Or early                    |         |                 | Deres                        |
| AFT COUNTS CONFIRMED. 5/21/2010 by Pam Ward                                                  | N-Number Search:                      |         |                 | Remo                         |
| irm aircraft data                                                                            | Show: All aircraft                    |         | •               | Include deleted:             |
|                                                                                              |                                       |         |                 |                              |
| rrently closed for construction expansion until further notice. No vehicles located on site. |                                       |         |                 |                              |

If you have already 'reported 0 aircraft', red text will appear on the Airport Details page, as shown above.

To confirm that this is still the correct designation for your facility:

Click the **Confirm aircraft data** button and use the 'Save' button on the lower right corner of the Confirmation page.

To remove the 'This airport has reported that they have zero (0) based aircraft':

Add at least one aircraft and then confirm the counts with the **Confirm aircraft data** button. (After the 'Confirm' page closes, the Airport Details page will need a few seconds to reload, and at that time, the red text should disappear.)

To add the 'This airport has reported that they have zero (0) based aircraft':

If there are no aircraft in your list: simply click the **Confirm aircraft data** button and then click the 'Save' button. (After the 'Confirm' page closes, the Airport Details page will need a few seconds to reload, and at that time, the red text should appear.)

If there are aircraft in your list: delete existing aircraft with the red delete icon and then use the **Confirm** aircraft data button.

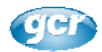

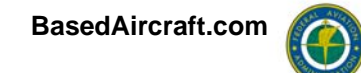

# **Duplicate Aircraft**

Although sometimes the same tail-number will be entered at the same airport, those are monitored and easily resolved by the Help Desk staff, so for the purposes of this section, 'duplicates' will refer to the aircraft tail numbers that are entered by multiple airports.

Although there are legitimate duplicate aircraft that split their time between a couple of airports, it was found in 2012 that over 85% of the duplicates in BasedAircraft.com are the result of aircraft lists that haven't been edited within the last 24 months. Knowing that most duplicates are created from stale lists, eliminating stale lists will become a focus of Help Desk for the foreseeable future.

#### Duplicate Tail Number (N-Number) Cleanup

In 2012, the Help Desk staff was authorized to edit or delete the tail numbers when it was determined that it was reasonable to do so. When an airport with a current aircraft list reports issues to the Help Desk with duplicates, Help Desk investigates the duplicates and removes them from the other airport if it is apparent that the other list is excessively stale or that the aircraft appears to have been sold. If the aircraft in either list appears to have a typo in the aircraft list, the tail number is corrected and a comment is added to the aircraft comment on the website.

## What is a Based Aircraft?

From the FAQ's:

#### 2. What is the FAA's definition of a Based Aircraft?

A based aircraft at your facility is an aircraft that is operational & air worthy, which is typically based at your facility for a MAJORITY of the year.

This definition works well for most of the questions about what constitutes a based aircraft and it supports the ultimate purpose of having valid based aircraft counts in order to have realistic counts for planning and forecasting. The list of based aircraft should not be a fuel list or the aircraft registered in the county. Tougher questions involve the facilities whose activity is primarily seasonal since many of their aircraft are reported by other airports. At this time, the requirement that an aircraft can only be counted for a single airport is believed to provide data integrity benefits that outweigh the disadvantage to some facilities, but this subject continues to be under review and it may be changed in the future.

Although based aircraft counts are important, they are rarely if ever the sole criteria in decision making and shouldn't cause undue concern if a single aircraft isn't considered to be 'validated'. (See 'What's Validated' for further information.)

**Gold Standard:** Remembering the FAA's goal of obtaining valid based aircraft counts for planning and forecasting answers most questions about whether an aircraft should be included in the Inventory.

Some obvious examples of aircraft that don't meet the Gold Standard:

- Aircraft hanging in the air museum.
- Wings and Parts: hangar spaces without a functioning aircraft.
- Tie-down agreement or even a hangar space contract for a one time or sporadic visits.
- Aircraft from the city or county or state's aircraft licensing list that are not at your facility the majority of the year
- Aircraft from the FAA's Aircraft Registration system with an owner address in the same city and state, but Address, by itself, does not justify entering an aircraft at the airport simply because the city and state are the same as the airport.
- Aircraft under construction or repair that isn't fly-worthy now and not expected to be airworthy this year.

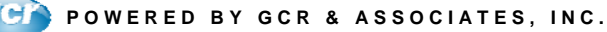

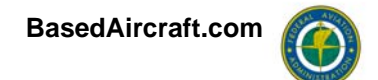

# Security of the Based Aircraft Inventory

SENSITIVE SECURITY INFORMATION

**WARNING:** This data is being treated as Sensitive Security Information that is controlled under 49 CFR parts 15 and 1520. No part of this record may be disclosed to persons without a "need to know", as defined in 49 CFR parts 15 and 1520, except with the written permission of the Administrator of the Transportation Security Administration or the Secretary of Transportation. Unauthorized release may result in civil penalty or other action. For U.S. Government agencies, public disclosure is governed by 5 U.S.C. 552 and 49 CFR parts 15 and 1520.

### **Site Requirements**

- Windows Internet Explorer Version 6 or later, or Mozilla Firefox 2.0 or later.
- Security should be set no higher than Medium-High. At a setting of High some features will not function.

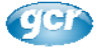